## Удаление выбранных файлов

### Удаляет выбранные файлы.

#### ПРИМЕЧАНИЕ :

Чтобы выбрать/переместить курсор вверх/влево или вниз/вправо, нажмите кнопку UP/< или DOWN/>.

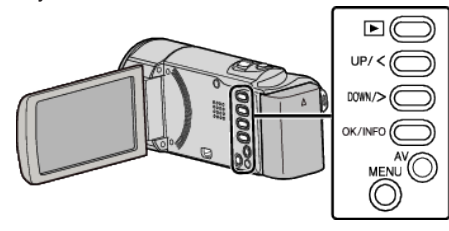

# ПРЕДУПРЕЖДЕНИЕ : -

• Удаленные файлы не могут быть восстановлены.

**1** Выберите режим воспроизведения.

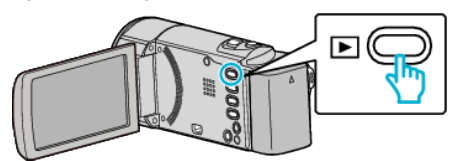

2 Нажмите MENU.

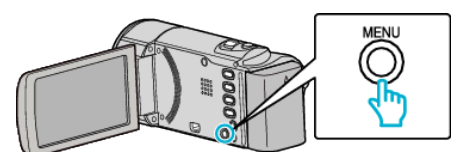

**3** Выберите "УДАЛИТЬ" и нажмите ОК.

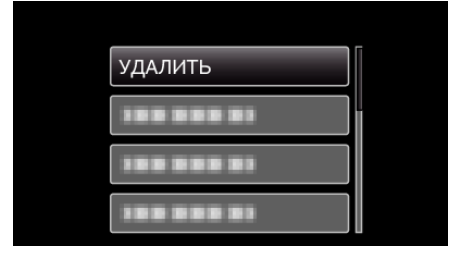

**4** Выберите "ВЫБОР ФАЙЛА" и нажмите ОК.

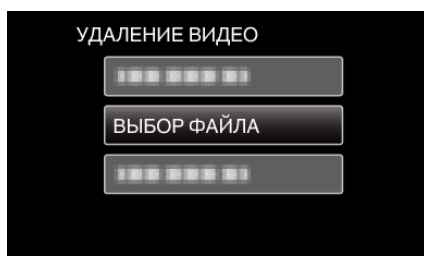

5 Выбрав файлы для удаления, нажмите OK.

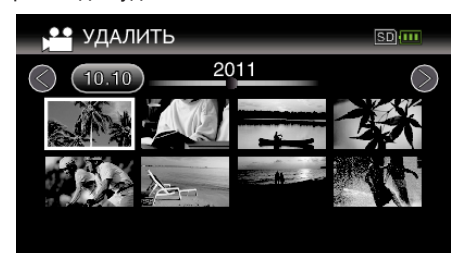

- Нажмите UP/< или DOWN/>, чтобы выбрать файлы.
- На выбранном файле появится значок удаления.
  Чтобы снять значок удаления, нажмите ОК еще раз.
- Передвиньте палец вдоль 🛃 (трансфокатора), чтобы перейти на следующую страницу экрана указателя.
- 6 Выбрав все файлы для удаления, нажмите MENU.

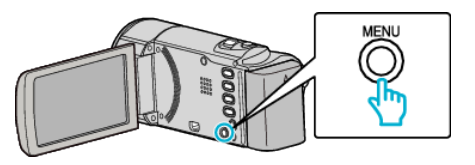

7 Выберите "ВЫПОЛНИТЬ" и нажмите ОК.

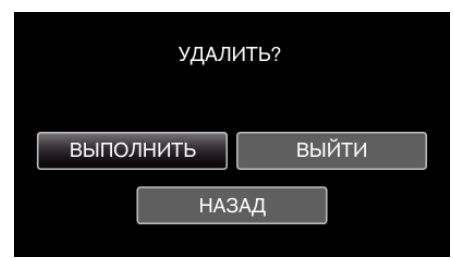

- После удаления нажмите ОК.
- Чтобы отменить удаление, выберите "ВЫЙТИ" и нажмите ОК.
- Для возврата к предыдущему экрану выберите "НАЗАД" и нажмите ОК.

#### ПРИМЕЧАНИЕ : -

- Защищенные файлы не могут быть удалены.
- Снимите защиту перед удалением файла.